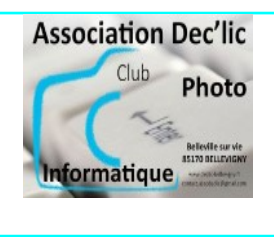

Pour retrouver le mot de passe d'un réseau wifi sur son ordinateur, il suffit de passer par les paramètres Windows dans le panneau de configuration.

## Méthode 1

Etape 1 : Vous allez dans les paramètres de windows 10 ou 11 : menu Démarrer puis Paramètres (roue dentée) et ensuite Réseau et Internet

| W10      | Rechercher un paramètre                                                           |   | ρ                                                                 |         |                                                       | WHI vboxuser<br>Compte local                              | Sys     | tème                                         |                                                                                             |    |                 |
|----------|-----------------------------------------------------------------------------------|---|-------------------------------------------------------------------|---------|-------------------------------------------------------|-----------------------------------------------------------|---------|----------------------------------------------|---------------------------------------------------------------------------------------------|----|-----------------|
|          | Périphériques<br>Bluetooth, imprimantes, souris                                   |   | Téléphone<br>Associer votre téléphone<br>Android ou votre liPhone |         | Réseau et Internet<br>Wi-Fi, mode Avion, VPN          | Rechercher un paramètre                                   |         | 2                                            | W11<br>VirtualBox                                                                           |    | Micro<br>Affich |
| soon<br> | Applications<br>Désinstalier, valeurs par défaut,<br>fonctionnalités facultatives | 8 | Comptes<br>Comptes, adresse e-mail, sync,<br>traveil, famille     | 。<br>A字 | Heure et langue<br>Voix, région, date                 | Système     Bluetooth et appareils     Réseau et Internet | 0       | Windows n'e                                  | est pas activé.                                                                             |    | • Voti          |
| te 🕂     | Options d'ergonomie<br>Narrateur, loupe, contraste<br>élévé                       | Q | Rechercher<br>Rechercher mes fichiers,<br>autorisations           | A       | Confidentialité<br>Emplacement, caméra,<br>microphone | Personnalisation     Applications     Comptes             | <br>⊲>) | Affichage<br>Moniteurs,<br>Son<br>Niveaux de | luminosité, éclairage nocturne, profil d'écri<br>volume, sortie, entrée, périphériques sono | an |                 |
| r.       |                                                                                   |   |                                                                   |         |                                                       | 3 Heure et langue                                         |         |                                              |                                                                                             |    |                 |

**Etape 2** : pour W10 cliquez sur État dans le menu de gauche puis, au niveau de l'écran courant, cliquez sur Centre réseau et partage et pour W11, cliquez sur Paramètres réseau avancés puis sur Options d'adaptateur, réseaux supplémentaires.

| ŵ Accueil W10                                                  | État                                                                                                    | ← Paramètres                |                                                               |
|----------------------------------------------------------------|----------------------------------------------------------------------------------------------------|-----------------------------|---------------------------------------------------------------|
| Rechercher un paramètre                                        | Statut du réseau                                                                                                    | WM1 vboxuser                | Réseau et Internet > Paramètres                               |
| Réseau et Internet                                             | □—⊡—⊕                                                                                                    | Comptendar                  | Cartes réseau                                                 |
| 🗇 État                                                         | Connexion au réseau local<br>Réseau privé                                                                              | Rechercher un paramètre P   | Ethernet                                                      |
| ∠ Wi-Fi                                                        | Vous êtes connecté à Internet<br>Si vous disposez d'un forfait de données limitées, vous                               | Système                     | Reseau   Intel(k) PRO/1000 m1 Desktop Adapter                 |
| 💭 Ethernet                                                     | pouvez configurer ce réseau en tant que connexion limitée ou<br>modifier d'autres propriétés.                          | 8 Bluetooth et appareils    | Autres paramètres                                             |
| Accès à distance                                               | Connexion au réseau local 14.54 Go<br>Depuis ces 30 derniers jours                                                     | Réseau et Internet          | Consommation des données                                      |
| % VPN                                                          | Propriétés Consommation des donnée                                                                                     | / Personnalisation          |                                                               |
| Mode Avion           (v)         Point d'assès cars fil mobile | Connexion réseau sans fil 8 Mo<br>Depuis ces 30 derniers jours                                                         | Applications                | Propriétés du matériel et de la connexion                     |
| Point a acces sans in mobile                                   | Propriétés Consommation des donnée                                                                                     | Comptes                     | Délatistication du résour                                     |
|                                                                | Affichar lac rásaours dienoniblas                                                                                      | Heure et langue             | Réinitialisei toutes les cartes réseau aux paramètres d'usine |
|                                                                | Affichez les options de connexion qui vous entourent.                                                                  | 🖘 Jeux                      | Paramètros associós                                           |
|                                                                | Paramètres réseau avancés                                                                                              | X Accessibilité             | rarametres associes                                           |
|                                                                | Modifier les options d'adaptateur<br>Affichez les cartes réseau et modifiez les paramètres de connexion.               | Confidentialité et sécurité | Options d'adaptateur réseau supplémentaires                   |
|                                                                | Centre Réseau et partage                                                                                               | Windows Update              | Pare-feu Windows                                              |
|                                                                | <ul> <li>Decroez ces contenus que vous sounaitez partager sur les réseaux<br/>auxquels vous vous connectez.</li> </ul> |                             |                                                               |

Etape 3 : Cliquez sur le réseau dont vous souhaitez récupérer le mot de passe dans la liste qui s'affiche :

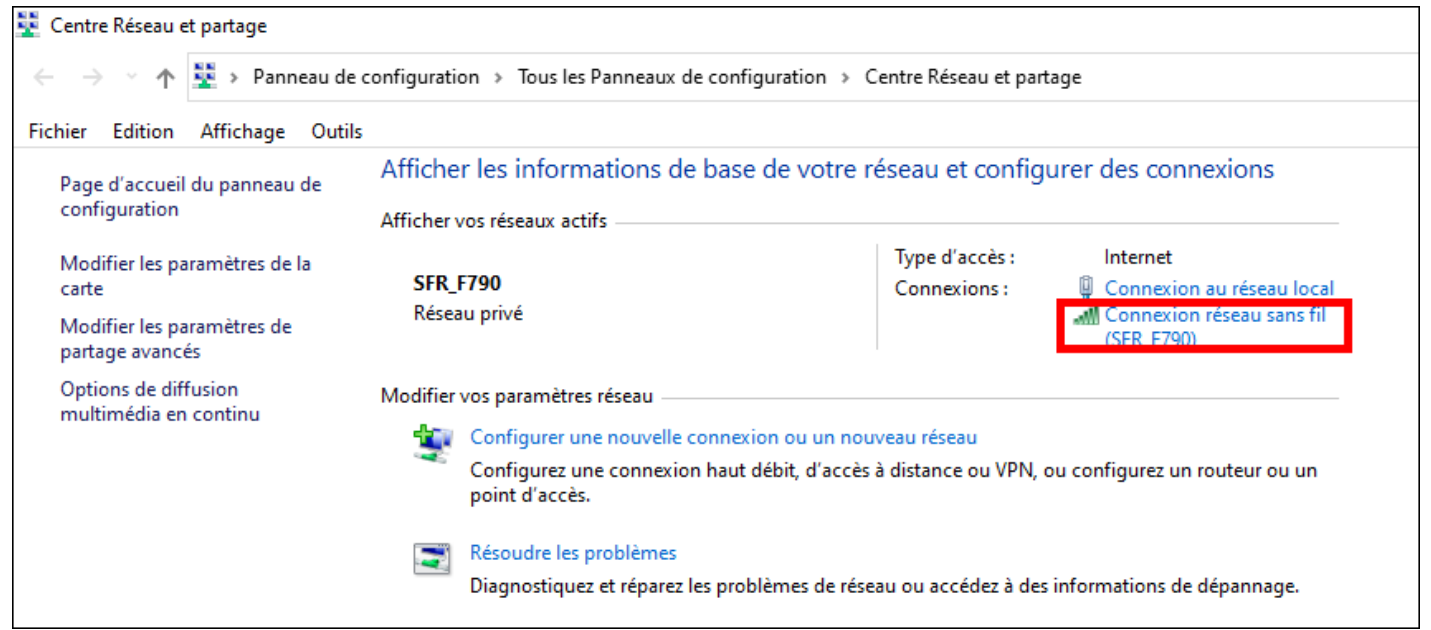

**Etape 4** : Dans la fenêtre qui s'affiche, cliquez sur **Propriétés sans fil** puis sur l'onglet **Sécurité** et enfin cliquez sur **Afficher les caractères** pour voir le mot de passe dans le champ **clé de sécurité réseau**.

| aff État de Connexion réseau sans fil                                                                                                    | ×                                                                      | Propriétés du réseau sans fil SFR_F790                                                                                              | × |
|----------------------------------------------------------------------------------------------------|------------------------------------------------------------------------|----------------------------------------------------------------------------------------------------|---|
| C Général                                                                                                    |                                                                        | Connexion Sécurité                                                                                                    |   |
| Connexion<br>Connectivité IPv4 :<br>Connectivité IPv6 :<br>État du média :<br>SSID :<br>Durée :<br>Vitesse :<br>Qualité du signal :<br>Z | Internet<br>Internet<br>Activé<br>SFR_F790<br>00:56:58<br>72,0 Mbits/s | Type de sécurité : WPA2 - Personnel ✓<br>Type de<br>chiffrement : AES ✓<br>Clé de sécurité<br>réseau ✓<br>✓ Afficher les caractères |   |
| Activité Envoyés —<br>Octets : 10 577                                                                                                    |                                                                        |                                                                                                    |   |
| Propriétés Désactiver Diagnost                                                                                                    | iquer                                                                  | Paramètres avancés                                                                                                    |   |
|                                                                                                    | rend                                                                   | OK Annule                                                                                                    | r |

## Méthode 2

Étape 1 : Appuyez sur les touches Windows + R de votre clavier pour ouvrir l'utilitaire Exécuter . Tapez ncpa.cpl dans le champ de texte. Cliquez sur OK . Cette commande ouvrira directement votre connexion réseau dans le panneau de configuration.

Étape 2 : Faites un double clic sur votre réseau Wi-Fi puis exécuter l'étape 4 de la méthode 1.